**Missouri Department of Health & Senior Services** 

### Summer Food Service Program Online Application Renewal Instructions 2024

## **Basic Application Procedures**

1) Access the system by typing the URL (<u>https://mo.cnpus.com/cnp/Login</u>) into the address line of your web browser.

- 2) Enter your assigned user ID.
- 3) Enter your password.
- 4) Select Login.

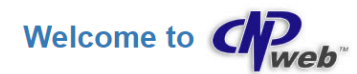

| JOF THE SIA          | Sign In                                                                                                    |
|----------------------|----------------------------------------------------------------------------------------------------|
|                      | Enter User Id:                                                                                                    |
|                      | Enter Password:                                                                                                    |
| Missouri Department  | <u>₽</u>                                                                                                    |
| of Health            |                                                                                                    |
| & Senior Services    | Forgot User ID?                                                                                                    |
|                      | Contact DHSS at (800)-733-6251                                                                                                    |
| Community Food and   | Forgot Password?                                                                                                    |
| Nutrition Assistance |                                                                                                    |
|                      | Please be advised that your User ID and Plassword must NOT be shared with anyone, as stated on<br>the Network Line Access Dequicit form your exemplated and planed. The Network Line Access Dequicit form is available on the CACED and SESD.                                                                                                    |
|                      | the Network Oser Access Request routing you completed and signed. The Network Oser Access Request routing available on the CACH and a solution of the Access Request routing available on the Access Request routing available on the Access Request routin |
|                      | User ID. You must notify DHSS-CFNA immediately if there are staff changes in order to remove                                                                                                    |
|                      | access and grant new access for the new user.                                                                                                    |
|                      | 01075                                                                                                    |
|                      |                                                                                                    |
|                      | (800)-733-6251                                                                                                    |
|                      |                                                                                                    |
|                      | SFSP                                                                                                    |
|                      | SFSP@health.mo.gov                                                                                                    |
|                      | (868)-435-1464                                                                                                    |
|                      |                                                                                                    |
|                      | Login                                                                                                    |
|                      |                                                                                                    |

#### First Time Logging In?

If this is your first time logging in to CNPWeb, the system will automatically require you to change your password.

#### Forgot Your User ID?

If you have forgotten your CNPWeb user ID, contact DHSS-SFSP at (888) 435-1464).

#### Forgot Your Password?

If you have forgotten your CNPWeb password, there is a "Forgot Password" link on the login page. You will be asked to submit your user ID, and a temporary password will be sent to the email address associated with your CNPWeb account. If the "Forgot Password" link does not work, you can contact DHSS-SFSP at (888) 435-1464) for assistance.

#### **Program Selection**

After a successful login, you will see the Program Selection Page. Select the SFSP Program Code to proceed.

Note: If you participate in the Child and Adult Care Food Program (CACFP), you will access either the SFSP or CACFP systems by choosing the appropriate Program Code.

| Program Selection |                                   |  |  |  |  |  |
|-------------------|-----------------------------------|--|--|--|--|--|
| Program Code      | Program Description               |  |  |  |  |  |
| CACFP             | Child and Adult Care Food Program |  |  |  |  |  |
| SFSP              | Summer Food Service Program       |  |  |  |  |  |

Sign Out

#### **Notification Page**

Once you click on the appropriate Program Code, you will be directed to the notification page. This is where important SFSP information will be posted. This page will include links to instructions, forms, program news and updates. After carefully reading this page, click **Next Page**.

Next Page >>

Welcome to the Summer Food Summer Service Program CNPWeb!

### **Program Year Selection**

Choose the appropriate program year. Please note that the Federal Fiscal year for SFPS runs from October 1st to September 30<sup>th</sup>.

| Program Year Selection |                    |                    |
|------------------------|--------------------|--------------------|
| Program Year           | Program Begin Date | Program End Date   |
| 2024                   | October 1, 2023    | September 30, 2024 |
| 2023                   | October 1, 2022    | September 30, 2023 |
| 2022                   | October 1, 2021    | September 30, 2022 |
| 2021                   | October 1, 2020    | September 30, 2021 |
| 2020                   | October 1, 2019    | September 30, 2020 |
| 2019                   | October 1, 2018    | September 30, 2019 |
| 2018                   | October 1, 2017    | September 30, 2018 |
| 2017                   | October 1, 2016    | September 30, 2017 |
| 2016                   | October 1, 2015    | September 30, 2016 |

#### Sponsor Summary page

#### Select the **Applications** tab.

| Sponsor Summary             |              |                |        |               | BB Test (3740) |
|-----------------------------|--------------|----------------|--------|---------------|----------------|
| Checklist                   | Applications | Activities     | Claims | Payments      | Users          |
| Assigned Specialist: County |              |                |        |               | Bates County   |
| Number Name                 |              | Revision Statu |        | Date Approved | Action         |
| Sponsor Information Sheet   |              | 0              |        |               | +              |
| Site Information Sheet(s)   |              |                |        |               |                |
| 3740-2                      | bb test 2    |                |        |               |                |

#### **Sponsor Information Sheet**

Click on <u>"+"</u> to the right of **Sponsor Information Sheet** under **Action**.

After you click <u>"+"</u>, the **Sponsor Information Sheet** will open and you will be able to enter the required information. **\*Renewals** – some of the information will carry over. Please verify that all the information that carried over is correct.

| Site Enrollment Statistics |                                        |              |                |              |            |  |  |  |  |  |  |
|----------------------------|----------------------------------------|--------------|----------------|--------------|------------|--|--|--|--|--|--|
| Total Sites:               |                                        |              |                |              |            |  |  |  |  |  |  |
|                            | Breakfast ADP                          | AM Snack ADP | Lunch ADP      | PM Snack ADP | Supper ADP |  |  |  |  |  |  |
|                            | 0                                      | 0            | 0              | 0            | 0          |  |  |  |  |  |  |
| Mailing Address            |                                        |              | Street Address |              |            |  |  |  |  |  |  |
| 1. Address 1:              |                                        |              | Address 1:     |              |            |  |  |  |  |  |  |
| 2. Address 2:              |                                        |              | Address 2:     |              |            |  |  |  |  |  |  |
| 3. City:                   |                                        |              | City:          |              |            |  |  |  |  |  |  |
| 4. State:                  | MO V Zip Code:                         |              | State: MO 🗸    | Zip Code:    |            |  |  |  |  |  |  |
|                            | Copy Mailing Address to Street Address |              | County:        | ~            |            |  |  |  |  |  |  |
| Responsible Individua      | al                                     |              |                |              |            |  |  |  |  |  |  |

The **Responsible Individual** is an individual who has final administrative and financial responsibility for operating the federal program under agreement with the Missouri Department of Health and Senior Services (DHSS). This individual has signature authority for the SFSP operations and will be held responsible for any determination of serious deficiency in the operation of the program.

| Res      | Responsible Individual |        |       |   |      |               |      |  |  |  |  |
|----------|------------------------|--------|-------|---|------|---------------|------|--|--|--|--|
|          |                        | Prefix | First | М | Last |               |      |  |  |  |  |
| 5.       | Name:                  | · ·    |       |   |      | Phone:        | Ext: |  |  |  |  |
| 6.       | Title:                 |        |       |   |      | Cell:         |      |  |  |  |  |
| 7.       | E-mail:                |        |       |   |      | Fax:          |      |  |  |  |  |
| 6.<br>7. | Title:<br>E-mail:      |        |       |   |      | Cell:<br>Fax: |      |  |  |  |  |

The **Food Program Contact** is an individual that can answer questions regarding the day-to-day operations of the program.

(Note: If meal times at each site are the same, a different Food Program Contact is needed for each individual food service location. This individual cannot be listed in the Management Plan as the Monitor.)

| Ext: |
|------|
|      |
|      |
|      |
|      |
|      |

The **Financial Contact** is the individual who will answer questions regarding funding sources and budgets. Please ensure you have at least two separate individuals as contacts for the program.

| Fina | Financial Contact Information |                   |          |    |      |        |  |      |  |  |  |
|------|-------------------------------|-------------------|----------|----|------|--------|--|------|--|--|--|
|      |                               | Prefix            | First    | МІ | Last |        |  |      |  |  |  |
| 11.  | Name:                         | ~                 |          |    |      | Phone: |  | Ext: |  |  |  |
| 12.  | Title:                        |                   |          |    |      | Cell:  |  |      |  |  |  |
| 13.  | E-mail:                       |                   |          |    |      | Fax:   |  |      |  |  |  |
|      |                               |                   |          |    |      |        |  |      |  |  |  |
|      | Copy from                     | n Responsible Inc | lividual |    |      |        |  |      |  |  |  |

The **General Information** section is where you will document what type of sponsor you are along with entering meal service information to include your **Method of Meal Preparation**.

| Gene | ral Information                                                                                                    |                      |            |                       |                                                               |
|------|----------------------------------------------------------------------------------------------------|----------------------|------------|-----------------------|---------------------------------------------------------------|
| 14.  | Sponsoring Type:                                                                                                    | Private - Non-Profit |            |                       | FEIN:                                                         |
| 15.  | Application Type:                                                                                                    |                      |            | ~                     |                                                               |
| 16.  | School Food Authorities ONLY<br>may choose to use Offer versus<br>Serve. Is Offer versus Serve<br>(OVS) requested at one or more<br>school sites? | ⊖ Yes ⊖ No           |            |                       |                                                               |
| 17.  | Method of Meal Preparation:                                                                                                    | Self Preparation     | FSMC       | Central Kitchen       | Agreement with School or Affiliated Organization              |
|      | (If at least one meal or site is pro                                                                                                    | vided by a FSMC sele | ct FSMC ab | ove) (University Food | Service is considered vended. Attach a copy of the contract.) |

If you are utilizing a Food Service Management Company (FSMC), please list the name of the FSMC in the box titled **Facility Name.** For example - OPAA. If this FSMC serves all of your sites, you do not need to list each site separately, just enter "serves all the sites."

If you are utilizing a Central Kitchen or a School Vendor, list the name of the location in the box labeled **Facility Name**.

If the facility type is FSMC, Central Kitchen, or Agreement with School or Affiliated Organization be sure to list the sites served by each Facility Type under #18. Click **Add Lines** to enter additional food preparation facilities.

| 18. | If food                                                                                                    | I is prepared at FSMC of | or Central Kitchen (serving more tha | an 1 site) list the facility name, addr | ess and contact information belo      | w of each separate facility: |    |        |      |  |
|-----|----------------------------------------------------------------------------------------------------|--------------------------|--------------------------------------|-----------------------------------------|---------------------------------------|------------------------------|----|--------|------|--|
|     | (1) Facility Type: FSMC Central Kitchen Agreement with School or Affiliated Organization Remove this facility |                          |                                      |                                         |                                       |                              |    |        |      |  |
|     |                                                                                                    | Facility Name:           |                                      | Address:                                |                                       | City:                        |    | State: | Zip: |  |
|     |                                                                                                    |                          |                                      |                                         |                                       |                              |    | MO v   |      |  |
|     |                                                                                                    | Contact Name:            |                                      | Phone:                                  |                                       | County:                      |    |        |      |  |
|     |                                                                                                    |                          |                                      |                                         |                                       | ~                            |    |        |      |  |
|     |                                                                                                    | If facility is a FSMC. C | Central Kitchen, or Agreement with   | School or Affiliated Organization, pla  | ease list all of the sites that are s | erved:                       |    |        |      |  |
|     |                                                                                                    |                          | ,,                                   |                                         |                                       |                              |    |        |      |  |
|     |                                                                                                    |                          |                                      |                                         |                                       |                              |    |        |      |  |
|     |                                                                                                    |                          |                                      |                                         |                                       |                              |    |        |      |  |
|     |                                                                                                    |                          |                                      |                                         |                                       |                              | li |        |      |  |
|     | Add                                                                                                    | Lines Click "Add Line    | s" to enter additional Food Prepara  | tion Facilities and/or Food Service     | Management Services                   |                              |    |        |      |  |

# \*Please continue to complete the rest of the questions under the General Information Section.

**Advances** are funds requested prior to service of the meals. These funds are recouped at the time of the claim following the advance. DHSS staff will review the requested amount and approve an amount based on prior meals claimed or projected average daily attendance. Please note that your requested advance amount may not be the approved advance amount. Sponsors that request an advance will receive an email if their advance amount is adjusted.

| Advances                                                                                                    |                                                                                   |                             |                               |                           |                     |  |  |  |  |
|----------------------------------------------------------------------------------------------------|-----------------------------------------------------------------------------------|-----------------------------|-------------------------------|---------------------------|---------------------|--|--|--|--|
| Advance payments are advances on the reimbursement that the sponsor will receive for a month of operation of the program. The advance payments will be deducted from future reimbursement payments. |                                                                                   |                             |                               |                           |                     |  |  |  |  |
| 32. O Yes O No                                                                                                    | 32. O Yes O No Does the applicant organization elect to receive advance payments? |                             |                               |                           |                     |  |  |  |  |
| If Yes, which month(s) is/are advance payme                                                                                                    | ent(s) requested? The orga                                                        | nization must operate the S | SFSP 10 or more days in the i | nonth(s) selected:        |                     |  |  |  |  |
|                                                                                                    | Month                                                                             | Operating<br>Advance        | Requested<br>Amount           | Administrative<br>Advance | Requested<br>Amount |  |  |  |  |
| 33. June 1st                                                                                                    |                                                                                   |                             | 0.00                          |                           | 0.00                |  |  |  |  |
| 34. July 15th                                                                                                    |                                                                                   |                             | 0.00                          |                           | 0.00                |  |  |  |  |
| 35. August 15th                                                                                                    |                                                                                   |                             | 0.00                          |                           |                     |  |  |  |  |
| Ethnicitv and Race Data                                                                                                    |                                                                                   |                             |                               |                           |                     |  |  |  |  |

#### Ethnicity and Race Data

Sponsors are required to collect ethnicity and race data once a year for the SFSP. This section is where you provide an estimated percentage of the Ethnic and Racial makeup of the population you will serve.

The data must come from self-identification and self-reporting. If an SFSP site has no other way to collect this data, they may use in the Beneficiary Data Survey at this link: <u>https://health.mo.gov/living/dnhs\_pdfs/580-2464s(8-2022).pdf</u> to gather the required ethnic and racial data. If this is your first year

In the application, line 36 should equal 100% and line 37 should equal 100%. Once you click save it will automatically total.

| Ethnic | Ethnicity and Race Data                                                                                                    |                                      |                        |                              |                                                 |       |       |  |  |  |  |
|--------|----------------------------------------------------------------------------------------------------|--------------------------------------|------------------------|------------------------------|-------------------------------------------------|-------|-------|--|--|--|--|
|        | For the geographical areas served, please provide an estimated percentage of the Ethnic and Racial makeup of the population. Must equal 100%. |                                      |                        |                              |                                                 |       |       |  |  |  |  |
|        | Ethnicity                                                                                                    | Hispanic or Latino                   | Not Hispanic or Latino | Total                        |                                                 |       |       |  |  |  |  |
| 36.    |                                                                                                    | 0.00                                 | 0.00                   | 0.00                         |                                                 |       |       |  |  |  |  |
|        | Race                                                                                                    | American Indian<br>or Alaskan Native | Asian                  | Black or<br>African American | Native Hawaiian<br>or Other<br>Pacific Islander | White | Total |  |  |  |  |
| 37.    |                                                                                                    | 0.00                                 | 0.00                   | 0.00                         | 0.00                                            | 0.00  | 0.00  |  |  |  |  |

You <u>must</u> check the **Certifications** (box 56) to submit your **Sponsor Information Sheet** to DHSS for approval. After checking that box, click **Save**.

| Spon | sor Certification                                                                                                    |
|------|----------------------------------------------------------------------------------------------------|
| 38.  | <ul> <li>I certify in submission of this electronic form to the Bureau of Community Food and Nutrition Assistance of the Missouri Department of Health and Senior Services the following:         <ol> <li>The information on this form is true and correct to the best of my knowledge.</li> <li>I understand that this information is being given in connection with the receipt of federal funds, and that deliberate misrepresentation may subject me to prosecution under applicable state and federal criminal statutes.</li> <li>The program must be made available to all children regardless of race, color, national origin, sex, age or disability. (Not all prohibited bases apply to all programs).</li> <li>The program is directly operated by the sponsor at all sites.</li> <li>Reimbursement will be claimed only for meals served to eligible participants.</li> <li>Each site will maintain a daily point of service meal count for each meal or snack service that will be collected at least weekly by the sponsor.</li> <li>The superintendent / board president / director and authorized representative(s) accept final administrative and financial responsibility for all SFSP operations at the sponsor's site(s).</li> <li>Each Program applicant or recipient will promptly notify FNS of any lawsuit or complaint filed against the Program applicant or recipient alleging discrimination on the basis of race, color, or national origin.</li> </ol></li></ul> |
| 39.  | General Comments:                                                                                                    |

If there are sponsor application errors, an error message will be generated with the error(s) highlighted.

| Accounting 👻 E-R   |              | Maintenance -  | Reports -                                 |                                                                                                |                            |  |
|--------------------|--------------|----------------|-------------------------------------------|------------------------------------------------------------------------------------------------|----------------------------|--|
|                    |              |                | Post Confirma                             | ation                                                                                          |                            |  |
| SFSP - Sur         | nmer Fo      | od Service Pro | The information e                         | ntered on this form has been successfully say                                                  | ved to the database.       |  |
| Sponsor Infor      | mation SI    | neet           | This <b>Sponsor Ap</b> submitted for app  | <b>plication</b> is in a status of <b>Errors</b> and must be<br>roval.                         | corrected before it can be |  |
| 3741<br>UEI Number |              |                | To continue editin<br>To exit this form a | g this form click on the Continue button.<br>nd return to the listing click on the Exit Page I | button.                    |  |
| Site Enrollment    | t Statistics |                |                                           | ×                                                                                              | Exit Page Continue         |  |
| Total Sites:       |              |                |                                           |                                                                                                |                            |  |
|                    |              | Breakfast      | t ADP                                     | AM Snack ADP                                                                                   | Lunch ADP                  |  |
|                    |              | 0              |                                           | 0                                                                                              | 0                          |  |

If there are errors click <u>Continue</u> which will take you back to the Sponsor Information Sheet and the errors will be listed in each section and will be highlighted in red showing you what will need to be completed or corrected. If you have exited out of the page, it will take you back to the Sponsor Summary. From here you can click on the **Pencil** under the **Action** heading to the right of **Sponsor Information Sheet**.

| S | ponsor Summary              |              |            |        |               | BBB Test (3 | 741) |
|---|-----------------------------|--------------|------------|--------|---------------|-------------|------|
|   | Checklist                   | Applications | Activities | Claims | Payments      | Users       |      |
|   | Assigned Specialist: County |              |            |        |               | Cole County |      |
|   | Number                      | Name         | Revision   | Status | Date Approved | Action      |      |
|   | Sponsor Information Sheet   |              | 0          | Errors |               | • 🖍 🏛       |      |
|   | Sponsor Budget              |              | 0          |        |               | +           |      |
|   | Sponsor Management Plan     |              | 0          |        |               | +           |      |
|   | Site Information Sheet(s)   |              |            |        |               |             |      |

There will be a screen similar to the following, with the errors highlighted.

| SFSP - Summe                                                                                                    | r Food Service Program                                                                                   |              |                                   | Missour      | i Department of Health and Senior Ser | rvices |
|----------------------------------------------------------------------------------------------------|----------------------------------------------------------------------------------------------------|--------------|-----------------------------------|--------------|---------------------------------------|--------|
| Sponsor Information                                                                                                    | ponsor Information Sheet 2023 - 2024 Program Year                                                        |              |                                   |              |                                       |        |
| BBB Test                                                                                                    | BB Test Errors                                                                                           |              |                                   |              |                                       |        |
| 3741                                                                                                    |                                                                                                    |              |                                   |              | Revis                                 | ion 0  |
| UEI Number                                                                                                    |                                                                                                    |              |                                   |              |                                       |        |
|                                                                                                    |                                                                                                    |              |                                   |              |                                       |        |
| Site Enrollment Stati                                                                                                    | stics                                                                                                    |              |                                   |              |                                       |        |
| Total Sites:                                                                                                    |                                                                                                    |              |                                   |              |                                       |        |
|                                                                                                    | Breakfast ADP                                                                                            | AM Snack ADP | Lunch ADP                         | PM Snack ADP | Supper ADP                            |        |
|                                                                                                    | 0                                                                                                    | 0            | 0                                 | 0            | 0                                     |        |
| Mailing Address                                                                                                    |                                                                                                    |              | Street Address                    |              |                                       |        |
| Mailing City is re     Mailing Zip Code     Street County is      Address 1:     Address 2:     Address 2:     City:     State: | equired.<br>e is required.<br>required.<br>Zip Code                                                      |              | Address 1:<br>Address 2:<br>City: | Zin Code:    |                                       |        |
| 4. Otate.                                                                                                    |                                                                                                    |              |                                   |              |                                       |        |
|                                                                                                    | Copy Mailing Address to Street Address                                                                   |              | County:                           | ~            |                                       |        |
| Responsible Individu                                                                                                    | al                                                                                                    |              |                                   |              |                                       |        |
| Please correct the foi<br>Responsible Ind<br>Responsible Ind                                                                    | Ilowing errors:<br>Ilividual Title is required.<br>Iividual Phone number is required.<br>Prefix First MI | Last         | Phone                             | Entropy (    |                                       |        |

On the side of the screen there is an area where it will tell you the section and how many errors are in that section. You can click on the number and the system will take you to the errors that will need to be corrected. Once the error(s) have been corrected you can click on the Save button and it will save your information.

| Sponsor Info Sheet           | SESD Summer Food Service Program                                                                                                   |                                                                     |             |  |  |  |
|------------------------------|----------------------------------------------------------------------------------------------------|---------------------------------------------------------------------|-------------|--|--|--|
| Top of Form                  | SFSP - Summer                                                                                                    |                                                                     |             |  |  |  |
| Site Enrollment Statistics 4 | Sponsor Information                                                                                                    | ) Sheet                                                             |             |  |  |  |
| Responsible Individual       | BBB Test                                                                                                    |                                                                     |             |  |  |  |
| Food Program Coordinator 2   | UELNumber                                                                                                    |                                                                     |             |  |  |  |
| Financial Contact 2          | OEI NUMBER                                                                                                    |                                                                     |             |  |  |  |
| General Information 9        |                                                                                                    |                                                                     |             |  |  |  |
| Advances 1                   | Site Enrollment Statistics                                                                                                    |                                                                     |             |  |  |  |
| Ethnicity and Race Data 2    | 2 Total Sites:                                                                                                    |                                                                     |             |  |  |  |
| Sponsor Certification 1      |                                                                                                    | Breakfast ADP                                                       | AM Snack AD |  |  |  |
| Internal Use Only            |                                                                                                    | 0                                                                   | 0           |  |  |  |
| Bottom of Form               | Mailing Address                                                                                                    |                                                                     |             |  |  |  |
| 🗙 Exit 🖺 Save                | Please correct the folio<br>Mailing Address 1<br>Mailing City is req<br>Mailing Zip Code i<br>Street County is re<br>1. Address 1: | owing errors:<br>is required.<br>uired.<br>is required.<br>equired. |             |  |  |  |

\*Please note this does not submit your information to the state for approval.

Review the errors noted in red on the **Sponsor Information Sheet**. Correct the errors on the page, then check the **Certification** box at the bottom and click **Save**.

| Spons       | or Certification                                                                                                    |
|-------------|----------------------------------------------------------------------------------------------------|
| Please<br>• | correct the following errors:<br>Please read and check the certification statement.                                                                                                    |
| 38.         | <ul> <li>I certify in submission of this electronic form to the Bureau of Community Food and Nutrition Assistance of the Missouri Department of Health and Senior Services the following:         <ol> <li>The information on this form is true and correct to the best of my knowledge.</li> <li>I understand that this information is being given in connection with the receipt of federal funds, and that deliberate misrepresentation may subject me to prosecution under applicable state and federal criminal statutes.</li> <li>The program must be made available to all children regardless of race, color, national origin, sex, age or disability. (Not all prohibited bases apply to all programs).</li> <li>The program is directly operated by the sponsor at all sites.</li> <li>Reimbursement will be claimed only for meals served to eligible participants.</li> <li>Each site will maintain a daily point of service meal count for each meal or snack service that will be collected at least weekly by the sponsor.</li> <li>The superintendent / board president / director and authorized representative(s) accept final administrative and financial responsibility for all SFSP operations at the sponsor's site(s).</li> <li>Each Program applicant or recipient will promptly notify FNS of any lawsuit or complaint filed against the Program applicant or recipient alleging discrimination on the basis of race, color, or national origin.</li> </ol></li></ul> |
| 39.         | General Comments:                                                                                                    |

Next, you will see a **Post Confirmation** message which indicates the **Sponsor Information Sheet** is in **Pending Submission** status.

|        | Post Confirma                                                                                                    | ation        |               |          |  |  |  |
|--------|----------------------------------------------------------------------------------------------------|--------------|---------------|----------|--|--|--|
| Pro    | The information entered on this form has been successfully saved to the database.                                                                                                    |              |               |          |  |  |  |
| l      | This <b>Sponsor Application</b> is in a status of <b>Pending Submission</b> and needs to be submitted to the state for approval.<br>To continue editing this form click on the Continue button.<br>To exit this form and return to the listing click on the Exit Page button. |              |               |          |  |  |  |
|        |                                                                                                    |              | 🗙 Exit Page 🥒 | Continue |  |  |  |
| ıkfast | ADP                                                                                                    | AM Snack ADP | Lune          | ch ADP   |  |  |  |
| 0      |                                                                                                    | 0            |               | 0        |  |  |  |

Click <u>Exit Page</u> to return to the **Sponsor Summary** page. You may now proceed to the **Sponsor Budget.** 

#### Sponsor Budget

A program's budget for the SFSP should include estimated spending for the entire summer program. When entering the information for salaries and estimated costs, you must consider the number of operating days for the summer and include the cost for all operating days for each individual staff member.

The budget is separated into Administrative Costs and Operational Costs.

- Administrative Costs and Administrative Staff are those costs/staff that involve the office work and paperwork needed to run the program.

- Operational Costs and Operational Staff are those costs/staff directly related to the preparation and service of the meal – including the costs of the food or the Food Service Management Company (FSMC) contract.

If a staff member's duties include both administrative and operational activities, their summer wages should be included in both sections with the appropriate hours per day spent in that duty category.

Click on the<u>"+"</u> to the right of **Sponsor Budget** under **Action**.

| Sponsor Summary                 |                                     |            |         |          |               | BBB Test (3741) |
|---------------------------------|-------------------------------------|------------|---------|----------|---------------|-----------------|
| Checklist                       | Applications                        | Activities | Claims  | Paymer   | nts           | Users           |
| Assigned Specialist: County     |                                     |            |         |          |               | Cole County     |
| Number                          |                                     | Name       | Revisio | n Status | Date Approved | Action          |
| Sponsor Information Sheet       |                                     |            | 0       | Errors   |               | ۵ 🖍 💼           |
| Sponsor Budget                  |                                     |            | 0       |          |               | +               |
| Sponsor Management Plan (Comple | ete the Center/Site Sheet(s) first) |            | 0       |          |               | +               |
| Site Information Sheet(s)       |                                     |            |         |          |               |                 |

The budget costs must be reasonable and allowable costs. If a cost is not requested on the budget, the SFSP funds cannot be used for that cost.

Some Sponsoring Organizations utilize Indirect Costs. Indirect Costs are costs that are not directly related to the meal service but are costs shared by more than one program. If your organization budget includes indirect costs, a Cost Allocation Plan must be submitted that shows how the funds are allocated between the other programs the sponsor operates.

\*Per USDA, all sponsors (including schools) are required to complete a budget.

Once the budget is complete and includes all estimated costs that you expect to spend, press **Save**.

If there is a budget error, the error will be highlighted, similar to the **Sponsor Information Sheet.** Return to the **Sponsor Budget**, correct the errors, and click on **Save**. The **Post Confirmation** for the **Sponsor Budget** should indicate a status of **Pending Submission**.

|    | Post Confirmation                                                                                                    |      |
|----|----------------------------------------------------------------------------------------------------|------|
| ro | The information entered on this form has been successfully saved to the database.                                                         |      |
|    | This <b>Sponsor Budget</b> is in a status of <b>Pending Submission</b> and needs to be submitted to the state for approval.               |      |
|    | To continue editing this form click on the Continue button.<br>To exit this form and return to the listing click on the Exit Page button. |      |
|    | × Exit Page Continue                                                                                                    |      |
| h  | non olani insida j                                                                                                    | Days |
|    | 1 5 20.00                                                                                                    | 20   |

Click <u>Exit Page</u> to return to the **Sponsor Summary** sheet. Your Sponsor Summary should now look like this:

| Sponsor Summary                |                                      |            |          |                    |               | BBB Test (3741) |
|--------------------------------|--------------------------------------|------------|----------|--------------------|---------------|-----------------|
| Checklist                      | Applications                         | Activities | Claims   | Payments           |               | Users           |
| Assigned Specialist: County    |                                      |            |          |                    |               | Cole County     |
| Number                         | Name                                 |            | Revision | Status             | Date Approved | Action          |
| Sponsor Information Sheet      |                                      |            | 0        | Pending Submission |               | ۵ 🖍 🗊           |
| Sponsor Budget                 |                                      |            | 0        | Pending Submission |               | ۲ 🗊             |
| Sponsor Management Plan (Compl | lete the Center/Site Sheet(s) first) |            | 0        |                    |               | +               |
| Site Information Sheet(s)      |                                      |            |          |                    |               |                 |
| 3741-1                         | BB Test                              |            |          |                    |               | +               |

You must now proceed to Site Information Sheets.

#### Site Information Sheets

\***Renewals** – some of the information will carry over. Please verify that all the information that carried over is correct.

**Site Information Sheets** are required for each site where a meal service will take place. Click on <u>"+"</u> sign to the right of an individual **Site Info Sheet** and complete the sheet.

\*If a site that was in operation during a previous year will not be operating during the current year, contact DHSS staff by calling or emailing (888-435-1464) to inactivate the site.

\*Note: If you have a new meal service site, you must submit an SFSP Site Eligibility Questionnaire. That form is available at:

http://health.mo.gov/living/wellness/nutrition/foodprograms/sfsp/forms.phpv. An SFSP Site Eligibility Questionnaire must be submitted so that our office can determine if the site is eligible. Once that determination is made, the SFSP staff will open the site application in the CNPWeb Online Application system, and you will be able to enter the site application online and put it in pending approval. You will then email DHSS staff letting them know it is in pending approval and attach any documentation needed for approval of that site location.

| Site Info Sheet           | SESP - Summer Food Service Program | Missouri Department of Health and Senior Services |
|---------------------------|------------------------------------|---------------------------------------------------|
| BB Test<br>Street Address | Site Information Sheet             | 3741 BBB Test                                     |
| Site Supervisor           |                                    | 2023 - 2024 Program Year                          |
| General Information       | 3741-1                             | New Application                                   |
| Site Eligibility          |                                    |                                                   |
| Compliance                | Street Address                     |                                                   |
| Operating Dates           | 1 Address 1:                       |                                                   |
| Meal Service              |                                    |                                                   |
| Operations                | 2. Address 2:                      |                                                   |
| Camp Sessions             | 3. City:                           |                                                   |
| Field Trips               | 4. State: MO V Zip Code:           |                                                   |
| Ethnicity and Race Data   | 5. County:                         |                                                   |
| Certification             | Latitude: 00.0000000               |                                                   |
| Internal Use Only         | Longitude: 000.0000000             |                                                   |
| Bottom of Form            | Google Maps                        |                                                   |
| 🗙 Exit 📓 Save             | Site Supervisor                    |                                                   |
|                           | First MI Last                      |                                                   |
|                           | 6. Name: V Phone:                  |                                                   |
|                           | 7 Tiller Colli                     |                                                   |

The General Information section is where you will document the type of site it is.

| Gene | General Information  |                                                                        |  |  |  |
|------|----------------------|------------------------------------------------------------------------|--|--|--|
| 9.   | 🔿 Rural 🔿 Urban      | Is this site in a Rural or Urban environment?                          |  |  |  |
|      | Click for USDA Rural | Designation Map to determine if your are is considered Rural or Urban. |  |  |  |

**Rural or Urban -** Is this site considered rural or urban based on the USDA Rural Designation Tool found at: <u>https://www.fns.usda.gov/rural-designation</u>. If this tool designates your site as **Urban**, but you believe your site(s) are **Rural**, please contact the DHSS office staff for direction.

**Site Eligibility** – This section is where you indicate what type of site you will operate and how it is eligible for the program.

Open Sites must be eligible based on Free/Reduced School Data or Census Data.

Migrant Sites must include documentation to show the migrant site status.

Closed Enrolled Sites must be eligible by either School Data/Census Data or by the collection of Income Eligiblity Forms from each family and having 50% or more children qualify. Enrolled Sites must have enrollment forms on file.

Camps qualify by Income Eligiblity Forms and you can only claim those children that are eligible.

**Compliance** – This section gives important information on how you will operate the site.

**Operating Dates** – This section is **vitaly important** to keep current in order to allow your claim to process. Each site's beginning date and final ending date should be listed. The actual number of days the site will be in operation must be listed in the appropriate month.

| Oper | Operating Dates                                         |      |      |           |      |      |  |  |  |  |
|------|---------------------------------------------------------|------|------|-----------|------|------|--|--|--|--|
| 19.  | Begin Date:                                             |      |      | End Date: |      |      |  |  |  |  |
| 20.  | Enter Number of Operating Days for each month operating |      |      |           |      |      |  |  |  |  |
|      | Oct:                                                    | Nov: | Dec: | Jan:      | Feb: | Mar: |  |  |  |  |
|      | Apr:                                                    | May: | Jun: | Jul:      | Aug: | Sep: |  |  |  |  |
| 21.  | Total Operating Days: (                                 | )    |      |           |      |      |  |  |  |  |

Days not in operation during each month must be listed in box 22. This will include holidays like the 4<sup>th</sup> of July or days closed that would normally be days of operation. Ensure these days are not included in your operating days for the month.

| 22. | Please list any specific dates during the dates of operation when the site will be closed and will not be in operation (i.e., July 4 or Every other Friday beginning mm/dd/yyyy): |
|-----|----------------------------------------------------------------------------------------------------|
|     |                                                                                                    |
|     |                                                                                                    |
|     |                                                                                                    |
|     |                                                                                                    |

**Meal Service** – This section provides information that is specific for the meal service at the site.

For each meal you are serving at your site, you must identify the **Meal Type** and how the meal will be prepared: **S - Self-Prep**, **F - FSMC (Food Service Management Company)**, or **C - Central Kitchen**. This is especially beneficial for those sponsors who may have multiple sources for single sites and those that have multiple sites with different food sources.

In the first drop-down box, select whether the meal is **Self-Prep (S), FSMC (F), Central Kitchen** 

#### Meal Service

|     | Meal Type<br>S = Self-Prep<br>F = FSMC<br>C = Central Kitche | Begin         | Time      | End Time         | Chk<br>M-F | М       | Da<br>T | ws Mea<br>W | Is Serv<br>T | F        | S       | S      | Estimated<br>Attendance | Est. #<br>Eligible<br>(Camps<br>Only) | САР |
|-----|--------------------------------------------------------------|---------------|-----------|------------------|------------|---------|---------|-------------|--------------|----------|---------|--------|-------------------------|---------------------------------------|-----|
| 23. | Breakfast                                                    | $\overline{}$ | ~         | ~                |            |         |         |             |              |          |         |        |                         |                                       |     |
|     |                                                              | Sele          | ct Agreen | nent with School | or Affilia | ted Org | anizati | on, FSN     | IC or C      | entral I | Kitchen | *      |                         |                                       |     |
| 24. | AM Snack                                                     |               | ~         | ~                |            |         |         |             |              |          |         |        |                         |                                       |     |
|     | <                                                            | Sele          | ct Agreen | nent with School | or Affilia | ted Org | anizati | on, FSN     | 1C or C      | entral I | Kitchen | $\sim$ |                         |                                       |     |
| 25. | Lunch                                                        | •             | ~         | ~                |            |         |         |             |              |          |         |        |                         |                                       |     |
|     |                                                              | Sele          | ct Agreen | nent with School | or Affilia | ted Org | anizati | on, FSN     | IC or C      | entral I | Kitchen | •      |                         |                                       |     |
| 26. | PM Snack                                                     | •             | ~         | ~                |            |         |         |             |              |          |         |        |                         |                                       |     |
|     |                                                              | Sele          | ct Agreen | nent with School | or Affilia | ted Org | anizati | on, FSN     | 1C or C      | entral I | Kitchen | ~ ~    |                         |                                       |     |
| 27. | Supper                                                       | •             | ~         | ~                |            |         |         |             |              |          |         |        |                         |                                       |     |
|     |                                                              | Sele          | ct Agreen | nent with School | or Affilia | ted Org | anizati | on, FSN     | 1C or C      | entral I | Kitchen | ~ ~    |                         |                                       |     |

An hour must elapse between the end of one meal and the beginning of the next meal.

If you selected **FSMC** or **Central Kitchen**, you are required to select one of the food sources that you have entered on your **Sponsor Information Sheet**. Select the correct food source from the drop-down list. Enter your estimated attendance. The CAP will be entered by the State.

### **Non-Congregate Operation**

If your site will be non-congregate at any time, please answer the questions appropriately.

|                                | Non-congregate Operation                                                                     |                                                                                                    |                  |                  |               |           |          |  |        |
|--------------------------------|----------------------------------------------------------------------------------------------|----------------------------------------------------------------------------------------------------|------------------|------------------|---------------|-----------|----------|--|--------|
| Top of Form                    |                                                                                              |                                                                                                    |                  |                  |               |           |          |  |        |
| Mailing/Street Address         | 63. O Yes O No O Both                                                                        | 63. O Yes O No O Both Do you plan to operate Non-congregate meals at this site?                                                 |                  |                  |               |           |          |  |        |
| Site Supervisor                | ○ Yes ○ No                                                                                   | ○ Yes ○ No a. If there is a waiver for Non-congregate meals due to excessive heat, are you requesting this site to be included? |                  |                  |               |           |          |  |        |
| Site Information               | ○ Yes ○ No b Do you plan to serve non-congregate meals at this location as a rural location? |                                                                                                    |                  |                  |               |           |          |  |        |
| Operating Procedures           | C FOC C FOC                                                                                  |                                                                                                    |                  |                  |               |           |          |  |        |
| Operating Dates                | ○ Yes ○ No                                                                                   | O Yes O No L Will multiple meals be served?                                                                                     |                  |                  |               |           |          |  |        |
| Meal Service Times             | 1. Check the day(s) meals will be distributed:                                               |                                                                                                    |                  |                  |               |           |          |  |        |
| Meal Service                   | Chk M-F Mon Tue Wed Thu Fri Sat Sun                                                          |                                                                                                    |                  |                  |               |           |          |  |        |
| Non-congregate Operation       |                                                                                              |                                                                                                    | 0                | 0 0              |               | 0         |          |  |        |
| Residential and Day Camps Only |                                                                                              |                                                                                                    |                  |                  |               |           |          |  |        |
| Racial Ethnic Data             |                                                                                              | 2.1                                                                                                    | 10w many calend  | ar days of mea   | is are includ | ed?       |          |  |        |
| Certification Statement        |                                                                                              | 3. V                                                                                                    | Which meals are  | given in bulk? ( | check all the | it apply) |          |  |        |
| Internal Use Only              |                                                                                              |                                                                                                    | Breakfast        | AM Snac          | k L           | unch      | PM Snack |  | Supper |
| Bottom of Form                 |                                                                                              |                                                                                                    |                  |                  |               | 0         |          |  | 0      |
| 🗙 Exit 🔯 Save 🚔 PDF            | ○ Yes ○ No                                                                                   | c. Will meals                                                                                                    | be provided to p | arents/guardiar  | 15?           |           |          |  |        |
|                                |                                                                                              |                                                                                                    |                  |                  |               |           |          |  |        |
|                                | ○ Yes ○ No                                                                                   | d. Is this site                                                                                                    | providing home   | delivered meals  | ?             |           |          |  |        |
|                                |                                                                                              | Other non-co                                                                                                    | ongregate meal i | nformation:      |               |           |          |  |        |
|                                |                                                                                              |                                                                                                    |                  |                  |               |           |          |  |        |
|                                |                                                                                              |                                                                                                    |                  |                  |               |           |          |  |        |
|                                |                                                                                              |                                                                                                    |                  |                  |               |           |          |  |        |
|                                |                                                                                              |                                                                                                    |                  |                  |               |           |          |  |        |

**Meal Time Waivers** are waivers you can request for individual sites if the meal service time is outside of your regularly allowed time due to an unanticipated event. For example: The bus was late due to a flat tire so breakfast was served late on (give date). These requests must be entered the day of the late meal service.

| 30. | Sponsor requests to claim meals served outside of approved meal service time due to an unanticipated event outside of the sponsor's control |  |
|-----|----------------------------------------------------------------------------------------------------|--|
|     | Please describe the unanticipated event and provide the time the meal was served.                                                           |  |
|     |                                                                                                    |  |
|     |                                                                                                    |  |
|     |                                                                                                    |  |
|     |                                                                                                    |  |

**Residential and Day Camps Only** – If you have selected Residential Camps under #10, Site Eligibility Type, then you will need to complete this section. If you have different camp sessions throughout the summer with different children, please enter the begin and end date of each session. To add more sessions, please click on the Add Sessions box.

| For I | For Residential and Day Camps Only                  |                                      |  |  |  |  |  |  |  |
|-------|-----------------------------------------------------|--------------------------------------|--|--|--|--|--|--|--|
| 34.   | If applicable, list the begin date(s) and end date( | s) of camp sessions that will occur. |  |  |  |  |  |  |  |
|       | Begin Date                                          | End Date                             |  |  |  |  |  |  |  |
|       | (1)                                                 |                                      |  |  |  |  |  |  |  |
|       | Add Sessions Click "Add Sessions" for addition      | nal Sessions                         |  |  |  |  |  |  |  |

**Field Trips and Off Site Meals Only** – Fill out the field trip section for each field trip that will be taken that includes any meals that will be eaten off site. This will need to be completed and approved before the date of the field trip. To add more lines, click on the Add Trips button.

If the meal will be served at an unapproved time, please indicate the meal time in the box. If not all site attendees will be on the field trip and the site will remain open, you must indicate in the box which group or grade will be attending the field trip.

| or F                                                                                      | ield Tri       | ips and Off Site Meals Only                            |                                          |               |  |  |  |
|-------------------------------------------------------------------------------------------|----------------|--------------------------------------------------------|------------------------------------------|---------------|--|--|--|
| 35. Document all field trip dates that include a meal served away from the approved site. |                |                                                        |                                          |               |  |  |  |
|                                                                                           | Date Meal Type |                                                        |                                          |               |  |  |  |
|                                                                                           | (1)            |                                                        | Select Meal Type                         | ~             |  |  |  |
|                                                                                           |                | $\bigcirc$ Yes $\bigcirc$ No Will the meal be served a | at the approved meal service time?       |               |  |  |  |
|                                                                                           |                | ○ Yes ○ No Will all attendees be gone                  | e for the field trip? If no, comment who | will be go    |  |  |  |
|                                                                                           |                | Explain any possible meal service time                 | adjustments that will be made due this   | s field trip. |  |  |  |
|                                                                                           |                |                                                        |                                          |               |  |  |  |
|                                                                                           | bbA            | Trips Click "Add Trips" for additional Fiel            | Id Trips                                 |               |  |  |  |

#### Ethnicity and Race Data

Sponsors are required to collect ethnicity and race data once a year for the SFSP. The data must come from self-identification and self-reporting. An SFSP site may use in the Beneficiary Data Survey at this link: <u>https://health.mo.gov/living/dnhs\_pdfs/580-</u> <u>2464s(8-2022).pdf</u> to gather the required ethnic and racial data.

If this is a first year site, you can use census data from the internet to deterimine the average ethnicity and race for the area.

In the application, line 36 should equal 100% and line 37 should equal 100%. The data you are entering is specific to this site location.

| For the geog | raphical areas served, pleas         | e provide an estimated percer | ntage of the Ethnic and Racial r | nakeup of the population. Must e                | equal 100%. |       |
|--------------|--------------------------------------|-------------------------------|----------------------------------|-------------------------------------------------|-------------|-------|
| Ethnicity    | Hispanic or Latino                   | Not Hispanic or Latino        | Total                            |                                                 |             |       |
|              | 0.00                                 | 0.00                          | 0.00                             |                                                 |             |       |
| Race         | American Indian<br>or Alaskan Native | Asian                         | Black or<br>African American     | Native Hawaiian<br>or Other<br>Pacific Islander | White       | Total |
|              | 0.00                                 | 0.00                          | 0.00                             | 0.00                                            | 0.00        | 0.00  |

Each site application must be certified. Check the **Certification** box and click **Save**.

| Certif | on                                                                                                    |     |  |  |  |  |  |  |  |
|--------|----------------------------------------------------------------------------------------------------|-----|--|--|--|--|--|--|--|
| 38.    | Yes O No I request a waiver to the regulation that requires a site review in the first two weeks of operation. I certify the site will be monitored within the first four weeks of operation. (Only request this waiver if this site is a returning site that had no operational problems in the prior year. For sites that operate for two weeks or less, the site visit must be conducted during the period of operation.)                                                                |     |  |  |  |  |  |  |  |
| 39.    | I certify that this site has the capabilities and facilities to provide the meal service planned for the number of participants to be served, and that the information on this form is true and correct to the best of my knowledge. I understand that this information is being given in connection with the receipt of Federal funds, and that withholding information or deliberate misrepresentation may subject me to prosecution under applicable state and federal criminal statutes |     |  |  |  |  |  |  |  |
| 40.    | neral Comments.                                                                                                    |     |  |  |  |  |  |  |  |
|        |                                                                                                    |     |  |  |  |  |  |  |  |
|        |                                                                                                    |     |  |  |  |  |  |  |  |
|        |                                                                                                    |     |  |  |  |  |  |  |  |
|        |                                                                                                    | _// |  |  |  |  |  |  |  |
|        | Created By: Date Modified:                                                                                                    |     |  |  |  |  |  |  |  |
| 🖹 S    | E Save X Exit                                                                                                    |     |  |  |  |  |  |  |  |

If there is a **Site Information Sheet** error(s), it will be highlighted. Return to the **Site Information Sheet**, correct the errors, and click **Save**.

| Site Info Sheet           | SESD - Summer Food Service Program                                                                                                    | Missouri Department of Health and Senior Services |
|---------------------------|----------------------------------------------------------------------------------------------------|---------------------------------------------------|
| BB Test                   | Summer Four Service Frogram                                                                                                    |                                                   |
| Street Address            | Site Information Sheet                                                                                                    | 3741 BBB Test<br>2023 - 2024 Program Year         |
| Site Supervisor 4         | BB Test                                                                                                    | Errors                                            |
| General Information (1)   | 3741-1                                                                                                    | Revision 0                                        |
| Site Eligibility 1        |                                                                                                    |                                                   |
| Compliance 6              | Street Address                                                                                                    |                                                   |
| Operating Dates (3)       |                                                                                                    |                                                   |
| Meal Service 0            | Please correct the following errors:     Street Address 1 is required.                                                                                     |                                                   |
| Operations (              | Street City is required.     Street Zip Code is required.                                                                                                  |                                                   |
| Camp Sessions             | Street County is required.                                                                                                    |                                                   |
| Field Trips               | 1 Artifrase 1:                                                                                                    |                                                   |
| Ethnicity and Race Data 2 |                                                                                                    |                                                   |
| Certification 2           | 2. Address 2:                                                                                                    |                                                   |
| Internal Use Only         | 3. City:                                                                                                    |                                                   |
| Bottom of Form            | 4. State: MO V Zip Code:                                                                                                    |                                                   |
| x Ext Clove               | 5. County:  Latitude: 00.000000 Longitude: 00.000000 Google Maps Site Supervisor Plasse correct the following errors: Plasse correct the following errors: |                                                   |

If there are no errors or if you have corrected all errors, you will see a **Post Confirmation** message that indicates the **Site Information Sheet** is in **Pending Submission** status.

| nce 👻   | Reports -                                                                                                    |  |
|---------|----------------------------------------------------------------------------------------------------|--|
|         | Post Confirmation                                                                                                    |  |
| ice Pro | The information entered on this form has been successfully saved to the database.                                                         |  |
|         | This <b>Site Information Sheet</b> is in a status of <b>Pending Submission</b> and needs to be submitted to the state for approval.       |  |
|         | To continue editing this form click on the Continue button.<br>To exit this form and return to the listing click on the Exit Page button. |  |
|         | ★ Exit Page Continue                                                                                                    |  |
|         |                                                                                                    |  |
|         |                                                                                                    |  |

Click **Exit Page** to return to the **Sponsor Summary** sheet.

| Sponsor Summary                |                                     |            |          |                    | BBB Test (3741)     |
|--------------------------------|-------------------------------------|------------|----------|--------------------|---------------------|
| Checklist                      | Applications                        | Activities | Claims   | Payments           | Users               |
| Assigned Specialist: County    |                                     |            |          |                    | Cole County         |
| Number                         | Name                                |            | Revision | Status Da          | ate Approved Action |
| Sponsor Information Sheet      |                                     |            | 0        | Pending Submission | • 🖍 🛍               |
| Sponsor Budget                 |                                     |            | 0        | Pending Submission | • 🖍 🛍               |
| Sponsor Management Plan (Compl | ete the Center/Site Sheet(s) first) |            | 0        |                    | +                   |
| Site Information Sheet(s)      |                                     |            |          |                    |                     |
| 3741-1                         | BB Test                             |            | 0        | Pending Submission | ۵ 🖍 💼               |

Repeat the above steps for each additional site.

**Sponsor Management Plan** – This will need to be completed after all the site information sheets have been completed.

\*Per USDA, all sponsors are required to complete a Management Plan.

|                                                                                                    | ient Plan                                                                  | 2023-2024 Program Ye                                                                                                    |  |  |  |
|----------------------------------------------------------------------------------------------------|----------------------------------------------------------------------------|----------------------------------------------------------------------------------------------------|--|--|--|
| SBB lest                                                                                                    | Pending Submissi                                                           |                                                                                                    |  |  |  |
| 3741 Revisio                                                                                                    |                                                                            |                                                                                                    |  |  |  |
|                                                                                                    |                                                                            |                                                                                                    |  |  |  |
| Board Information                                                                                                    |                                                                            |                                                                                                    |  |  |  |
| I. O Yes O No                                                                                                    | Does your organization have a governing board?                             |                                                                                                    |  |  |  |
| 2. O Yes O No                                                                                                    | Do any board members own sponsor used property?                            |                                                                                                    |  |  |  |
| 3. O Yes O No                                                                                                    | Do any board members have interest in any organization doing busine        | ss with the Sponsor?                                                                                                    |  |  |  |
| If Yes above id                                                                                                    | entify board members, properties, and organizations below.                 |                                                                                                    |  |  |  |
| How often does                                                                                                    | the board meet? O Annual O Quarterly O Monthly                             |                                                                                                    |  |  |  |
| 5. Date of last boa                                                                                                    | rd meeting:                                                                |                                                                                                    |  |  |  |
|                                                                                                    |                                                                            |                                                                                                    |  |  |  |
| Board Member                                                                                                    |                                                                            |                                                                                                    |  |  |  |
| Add Lines                                                                                                    | Click "Add Lines" button to add Board Member Information                   |                                                                                                    |  |  |  |
|                                                                                                    |                                                                            |                                                                                                    |  |  |  |
|                                                                                                    |                                                                            |                                                                                                    |  |  |  |
| Sponsor Information                                                                                                    | here all SFSP records will be stored for review by the Missouri Department | of Health and Senior Services. Out of state sponsors must provide an in-state location for storage and maintenance of SFSP records. |  |  |  |
| Sponsor Information<br>Provide the address w                                                                                                    |                                                                            |                                                                                                    |  |  |  |
| Sponsor Information Provide the address w                                                                                                    |                                                                            |                                                                                                    |  |  |  |
| Sponsor Information Provide the address w 6. Addr1:                                                                                                    |                                                                            |                                                                                                    |  |  |  |
| Provide the address w<br>3. Addr1:<br>7. Addr2:                                                                                                    |                                                                            |                                                                                                    |  |  |  |
| Sponsor Information         Provide the address w         5.       Addr1:         7.       Addr2:         3.       City:                                                |                                                                            |                                                                                                    |  |  |  |
| Sponsor Information       Provide the address w       >       >       >       Addr1:       .       Addr2:       .       Addr2:       .       City:       .       State: | ✓ Zip Code:                                                                |                                                                                                    |  |  |  |

Staffing Plan – Please list the names of staff and hours per month in this section. \*Please note that the Monitor SFSP Sites individual cannot be the same person that is listed as Site Supervisor on the Site Information Sheet.

| Staf  | Staffing Plan                                                                                                    |                      |                    |  |  |  |  |  |  |  |
|-------|----------------------------------------------------------------------------------------------------|----------------------|--------------------|--|--|--|--|--|--|--|
| In th | In the chart below, list the staff who have primary responsibility for the activities listed. Indicate the number of hours per month spent completing these activities. |                      |                    |  |  |  |  |  |  |  |
|       | Activity                                                                                                    | Name of Staff Member | Hours Per<br>Month |  |  |  |  |  |  |  |
| 12.   | Approve income Eligibility Forms (IEFs)                                                                                                    |                      | 0                  |  |  |  |  |  |  |  |
| 13.   | Obtain enrollment forms and update annually                                                                                                    |                      | 0                  |  |  |  |  |  |  |  |
| 14.   | Provide training to key staff                                                                                                    |                      | 0                  |  |  |  |  |  |  |  |
| 15.   | Conduct SFSP orientation for new staff                                                                                                    |                      | 0                  |  |  |  |  |  |  |  |
| 16.   | Plan Menus                                                                                                    |                      | 0                  |  |  |  |  |  |  |  |
| 17.   | Document food and labor costs                                                                                                    |                      | 0                  |  |  |  |  |  |  |  |
| 18.   | Compile the claim for reimbursement                                                                                                    |                      | 0                  |  |  |  |  |  |  |  |
| 19.   | Submit the claim on-line                                                                                                    |                      | 0                  |  |  |  |  |  |  |  |
| 20.   | Monitor SFSP Sites (1) (List all that apply)                                                                                                    |                      |                    |  |  |  |  |  |  |  |
|       | Add Lines Click "Add Lines" button for additional Monitor SFSP Site lines                                                                                               |                      |                    |  |  |  |  |  |  |  |

**Certification** – Please read these questions as statements and answer them as True (yes) and False (no) and answer accordingly.

| Cer | tification |                                                                                                    |
|-----|------------|----------------------------------------------------------------------------------------------------|
| 47. | ⊖ Yes ⊖ No | This organization has never been found to be in noncompliance of Civil Rights Law by any federal agency.                                                                                                    |
| 48. | ⊖ Yes ⊖ No | This organization has never been disqualified from participation in any publicly funded program for violating requirements within the last seven years. (Publicly funded means any program or grant funded by federal, state, or local government.)                                                                                                    |
| 49. | ⊖ Yes ⊖ No | The organization's board members, owners, directors, or other principals of the organization have not been disqualified from participation in any publicly funded program for violating that programs requirements within the last seven years.                                                                                                    |
| 50. | ⊖ Yes ⊖ No | The organization, the board president, any other members of the board, the owner, director, or any other persons responsible for the management of the SFSP are not currently and have not been on the National Disqualification List.                                                                                                    |
| 51. | ○ Yes ○ No | The organization's board members, owners, directors, and/or other principals of the organization have not been convicted of any business related crime during the past seven years.                                                                                                    |
| 52. | ○ Yes ○ No | Does your organization operate in any other states as an SFSP sponsor or a CACFP sponsor?                                                                                                    |
| 53. | ○ Yes ○ No | Does your organization have proper financial managment staff in place to operate the SFSP program? USDA F N S Instruction 796-4, Rev. 4, Financial Management - Summer Food Service Program for Children states: Financial management includes such activities as budgeting, accounting, costing standards, management of revenues, management of property, procurement standards, and fiscal audits. Records of these activities must be supported by source documents to accurately and completely disclose the sources and applications of funds. |
| 54. | ⊖ Yes ⊖ No | Does your organization have adequate financial resources to operate the SFSP on a daily basis, have adequate sources of funds to withstand temporary interruptions in Program payments and/or fiscal claims against the organization, and is your organziation able to document its financial viability?                                                                                                    |
| 55  | ○ Yes ○ No | Does your organization have procedures in place that demonstrate adequate management of financial operations to ensure fiscal integrity and accountability for all program funds?                                                                                                    |

Once the **Sponsor Information Sheet**, the **Sponsor Budget**, and the **Site Information Sheets** for each site have been completed and are in **Pending Submission** status, you must update the Checklist tab.

| Sponsor Summary                 |                                    |            |          |                    | BBB Test (3741)    |
|---------------------------------|------------------------------------|------------|----------|--------------------|--------------------|
| Checklist                       | Applications                       | Activities | Claims   | Payments           | Users              |
| Assigned Specialist: County     |                                    |            |          |                    | Cole County        |
| Number                          | Number Name                        |            | Revision | Status Da          | te Approved Action |
| Sponsor Information Sheet       | Sponsor Information Sheet          |            |          | Pending Submission | • 🖍 🛍              |
| Sponsor Budget                  |                                    |            | 0        | Pending Submission | • 🖍 🛍              |
| Sponsor Management Plan (Comple | te the Center/Site Sheet(s) first) |            | 0        | Pending Submission | • 🖍 🏛              |
| Site Information Sheet(s)       |                                    |            |          |                    |                    |
| 3741-1                          | BB Test                            |            | 0        | Pending Submission | •                  |

#### **Checklist Tab**

From the **Sponsor Summary** page select the **Checklist** tab.

| 8 | Sponsor Summary                                          |              |            |        |          |             | 741) |  |
|---|----------------------------------------------------------|--------------|------------|--------|----------|-------------|------|--|
|   | Checklist                                                | Applications | Activities | Claims | Payments | Users       |      |  |
|   | Assigned Specialist: County                              |              |            |        |          | Cole County |      |  |
| 1 | tem Required On-Line Forms Description Count/Date Status |              |            |        |          |             |      |  |

Once you select the **Checklist** tab you will be able to verify that all on-line forms in the **On-Line Forms Description** section are in **Pending Submission** status.

| Sponsor Summary BBB Test |                             |                             |              |            |            |          |                   |  |
|--------------------------|-----------------------------|-----------------------------|--------------|------------|------------|----------|-------------------|--|
|                          |                             | Checklist                   | Applications | Activities | Claims     | Payments | Users             |  |
| Ass                      | Assigned Specialist: County |                             |              |            |            |          |                   |  |
| item F                   | Required                    | I On-Line Forms Description | on           |            | Count/Date |          | Status            |  |
| 1.                       | ۲                           | Sponsor Information Sheet   |              |            |            | Pe       | ending Submission |  |
| 2.                       |                             | Sponsor Budget Form         |              |            |            | Pe       | ending Submission |  |
| 3.                       |                             | Sponsor Management Plan     | 1            |            |            | Pe       | ending Submission |  |
| 4.                       | <b>S</b>                    | Site Information Sheets     |              |            | 1 of 1     | Pe       | ending Submission |  |
|                          |                             |                             |              |            |            |          |                   |  |

**Off-Line Forms Description** - Any **Item** with a red check mark must be completed and the date entered in the date sent column. Documents can be directly uploaded into the Checklist tab. Under **Action**, you can click on the blue box with the upward white arrow

and upload the document. Once the document is uploaded, then it will automatically enter the date sent. \*Note – the information you are uploading for the specific item we are requesting, will need to be all in one document.

If you are emailing the Off-Line Forms to DHSS, you will need to enter the date submitted by email for each **Item** with a red check mark in the **Off-Line Forms Description** section, click on the <u>pencil in the blue box</u> at the bottom.

| Item | Required | Off-Line Forms Description                                    | Downloads | Date Sent | Date Received | Date Complete | Action |
|------|----------|---------------------------------------------------------------|-----------|-----------|---------------|---------------|--------|
| 1.   |          | Program Services Contract                                     |           |           |               |               | 4      |
| 2.   | Ø        | Documentation of 501(c)(3) Status                             |           |           |               |               | 2      |
| 3.   |          | Food Service Contract                                         |           |           |               |               | 1      |
| 4.   |          | Certificate of Training                                       |           |           |               |               | 2      |
| 5.   |          | Enrollment Form                                               |           |           |               |               | 1      |
| 6.   |          | Unique Entity Identifier (UEI)                                |           |           |               |               | 1      |
| 7.   | <b>⊻</b> | SFSP Sponsor/Site Agreement                                   | 4         |           |               |               | 2      |
| 8.   |          | Financial Documentation/Bank Statements                       |           |           |               |               | 1      |
| 9.   |          | Vendor No Tax Due Verification                                |           |           |               |               | 2      |
| 10.  |          | National Disqualified List Verification                       |           |           |               |               | 2      |
| 11.  | Ø        | Secretary of State Documents                                  |           |           |               |               | 2      |
| 12.  |          | IRS Good Standing Verification                                |           |           |               |               | 2      |
| 13.  |          | Business Entity Certification                                 |           |           |               |               | 2      |
| 14.  | Ø        | Vendor Input/Direct Deposit Form                              | 4         |           |               |               | 2      |
| 15.  | <b>⊻</b> | Policy Statement                                              | 4         |           |               |               | 4      |
| 16.  |          | Nutritionist Pre-approval Visit                               |           |           |               |               | 1      |
| 17.  |          | E-Verify Notarized Affidavit and Box B (Exhibit A, Pages 2-3) |           |           |               |               | 1      |
| 18.  |          | Sponsor Training Attendance                                   |           |           |               |               | 1      |
| 19.  | Ø        | E-Verify Memorandum of Understanding                          |           |           |               |               | 2      |
| 20.  | Ø        | Annual Subrecipient Information Form (ASIF)                   |           |           |               |               | 2      |
|      |          |                                                               |           |           |               |               |        |

Enter Dates for Off-Line Forms

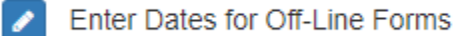

Once you click <u>on the pencil</u>, text boxes will appear for you to enter the dates for each **Item** listed. Once you have the date entered under the Date Sent column, then hit **Save.** 

| Off-Line    | Forms Entry                                                                                               |                                         |           |               | BBB Test (3741) |  |  |  |
|-------------|----------------------------------------------------------------------------------------------------|-----------------------------------------|-----------|---------------|-----------------|--|--|--|
| Instruction | Instructions: For each Required 🗹 document enter the Date Sent for forms mailed or e-mailed to the state. |                                         |           |               |                 |  |  |  |
| Item        | Required                                                                                                  | Off-Line Forms Description              | Date Sent | Date Received | Date Complete   |  |  |  |
| 1           |                                                                                                    | Program Services Contract               |           |               |                 |  |  |  |
| 2           | ۲                                                                                                    | Documentation of 501(c)(3) Status       |           |               |                 |  |  |  |
| 3           |                                                                                                    | Food Service Contract                   |           |               |                 |  |  |  |
| 4           | ۲                                                                                                    | Certificate of Training                 |           |               |                 |  |  |  |
| 5           |                                                                                                    | Enrollment Form                         |           |               |                 |  |  |  |
| 6           |                                                                                                    | Unique Entity Identifier (UEI)          |           |               |                 |  |  |  |
| 7           | ۲                                                                                                    | SFSP Sponsor/Site Agreement             |           |               |                 |  |  |  |
| 8           | ۲                                                                                                    | Financial Documentation/Bank Statements |           |               |                 |  |  |  |
| 9           |                                                                                                    | Vendor No Tax Due Verification          |           |               |                 |  |  |  |

| 10     |           | National Disqualified List Verification                       |  |  |
|--------|-----------|---------------------------------------------------------------|--|--|
| 11     | <b>∀</b>  | Secretary of State Documents                                  |  |  |
| 12     |           | IRS Good Standing Verification                                |  |  |
| 13     |           | Business Entity Certification                                 |  |  |
| 14     | ۲         | Vendor Input/Direct Deposit Form                              |  |  |
| 15     | €         | Policy Statement                                              |  |  |
| 16     |           | Nutritionist Pre-approval Visit                               |  |  |
| 17     |           | E-Verify Notarized Affidavit and Box B (Exhibit A, Pages 2-3) |  |  |
| 18     |           | Sponsor Training Attendance                                   |  |  |
| 19     | €         | E-Verify Memorandum of Understanding                          |  |  |
| 20     | <b></b> ∉ | Annual Subrecipient Information Form (ASIF)                   |  |  |
|        |           |                                                               |  |  |
| 🖹 Save | × Exit    |                                                               |  |  |

#### **Food Service Contract**

All SFSP Sponsors with a Food Service Management Company must submit a copy of their current food service contract and supporting documents and any amendment to that contract.

#### Annual Subrecipient Information Form (ASIF)

All SFSP Sponsors are required to complete the ASIF annually to be eligible to participate in the program. The form can be accessed on the Department of Health and Senior Services home page at <u>https://health.mo.gov/information/asif/index.php</u>.

Once all items with the Red Check mark have been completed by either uploading or emailing the documents to DHSS, you will need to click on the blue box with the upward white arrow to submit your application to the state for approval.

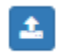

Submit all forms to the State for Approval

| Spons    | sor Su    | ummar       | у                    |                                        |            |            |           |               | BBB              | Test (3741) |
|----------|-----------|-------------|----------------------|----------------------------------------|------------|------------|-----------|---------------|------------------|-------------|
|          |           | Checkli     | st                   | Applications                           | Activities | Claims     |           | Payments      | Users            |             |
| Assi     | gned S    | pecialist   | County               |                                        |            |            |           |               | Cole             | County      |
| Item R   | equire    | d On-Lin    | e Forms Descripti    | ion                                    |            | Count/Date |           |               | Status           |             |
| 1.       | ۲         | Sponso      | or Information Shee  | t                                      |            |            |           | Pe            | nding Submission |             |
| 2.       | <b>⊻</b>  | Sponse      | or Budget Form       |                                        |            |            |           | Pe            | nding Submission |             |
| 3.       | 2         | Sponso      | or Management Pla    | n                                      |            |            |           | Pe            | nding Submission |             |
| 4.       | <b>⊻</b>  | Site Inf    | formation Sheets     |                                        |            | 1 of 1     |           | Pe            | nding Submission |             |
| Item     | Req       | uired       | Off-Line Forms       | Description                            |            | Downloads  | Date Sent | Date Received | Date Complete    | Action      |
| 1.       |           |             | Program Services     | s Contract                             |            |            |           |               |                  | 1           |
| 2.       | 6         | 3           | Documentation of     | f 501(c)(3) Status                     |            |            | 12/1/2023 |               |                  | 1           |
| 3.       |           |             | Food Service Cor     | ntract                                 |            |            |           |               |                  | 2           |
| 4.       | 6         | 2           | Certificate of Train | ining                                  |            |            | 12/1/2023 |               |                  | 2           |
| 5.       |           |             | Enrollment Form      |                                        |            |            |           |               |                  | 2           |
| 6.       |           |             | Unique Entity Ide    | ntifier (UEI)                          |            |            |           |               |                  | 2           |
| 7.       | 6         | ¥.          | SFSP Sponsor/Si      | ite Agreement                          |            | <b>A</b>   | 12/1/2023 |               |                  | 2           |
| 8.       | 6         | 3           | Financial Docume     | entation/Bank Statements               |            |            | 12/1/2023 |               |                  | 2           |
| 9.       |           |             | Vendor No Tax D      | ue Verification                        |            |            |           |               |                  | 1           |
| 10.      |           |             | National Disqualit   | fied List Verification                 |            |            |           |               |                  | 1           |
| 11.      | 6         | 3           | Secretary of State   | e Documents                            |            |            | 12/1/2023 |               |                  | 2           |
| 12.      |           |             | IRS Good Standi      | ng Verification                        |            |            |           |               |                  | 2           |
| 13.      |           |             | Business Entity C    | Certification                          |            |            |           |               |                  | 2           |
| 14.      | 6         | 2           | Vendor Input/Dire    | ect Deposit Form                       |            |            | 12/1/2023 |               |                  | 1           |
| 15.      | 1         | 8           | Policy Statement     | t                                      |            | A          | 12/1/2023 |               |                  | 2           |
| 16.      |           |             | Nutritionist Pre-a   | pproval Visit                          |            |            |           |               |                  | 2           |
| 17.      |           |             | E-Verify Notarize    | d Affidavit and Box B (Exhibit A, Page | \$ 2-3)    |            |           |               |                  | 1           |
| 18.      |           |             | Sponsor Training     | Attendance                             |            |            |           |               |                  | 1           |
| 19.      |           | <b>e</b>    | E-Verify Memora      | ndum of Understanding                  |            |            | 12/1/2023 |               |                  | 1           |
| 20.      |           | 8           | Annual Subrecipi     | ient Information Form (ASIF)           |            |            | 12/1/2023 |               |                  | 1           |
| En En    | ter Date  | s for Off-  | ine Forms            |                                        |            |            |           |               |                  |             |
| <u> </u> | tor balle | 0 101 011-1 | Line / officia       |                                        |            |            |           |               |                  |             |
| 🛓 Su     | bmit all  | forms to t  | the State for Approv | val                                    |            |            |           |               |                  |             |

This will put all of your information in Pending Approval. This will submit all information to DHSS and will be indicated with **Pending Approval** listed in the **Status** column. Your application has now been properly submitted to the state for review.

Please note that if you have not put a date or have not completed any of the items that have a Red Check mark, you will not be able to put your information in Pending Approval. Please review your information and resubmit.

| Spon   | sor Summa        | ary                   |                                                                                                    |            |           |            |               | BBB              | Test (3741) |
|--------|------------------|-----------------------|----------------------------------------------------------------------------------------------------|------------|-----------|------------|---------------|------------------|-------------|
|        | Chec             | :klist                | Applications                                                                                                    | Activities | Claims    |            | Payments      | Users            |             |
| Ass    | igned Speciali   | st: County            |                                                                                                    |            |           |            |               | Cole             | County      |
| Item F | Required On-L    | Line Forms Descripti  | ion                                                                                                    |            |           | Count/Date |               | Status           |             |
| 1.     | Spor Spor        | nsor Information Shee | et and a second second s |            |           |            |               | Pending Approval |             |
| 2.     | Spor             | nsor Budget Form      |                                                                                                    |            |           |            |               | Pending Approval |             |
| 3.     | Spor Spor        | nsor Management Pla   | n                                                                                                    |            |           |            |               | Pending Approval |             |
| 4.     | Site Site        | Information Sheets    |                                                                                                    |            |           | 1 of 1     |               | Pending Approval |             |
| 5.     | Forn             | ns Submitted to State | for Approval                                                                                                    |            |           | 12/01/2023 |               | Pending Approval |             |
| Item   | Required         | Off-Line Forms        | Description                                                                                                    |            | Downloads | Date Sent  | Date Received | Date Complete    | Action      |
| 1.     |                  | Program Services      | s Contract                                                                                                    |            |           |            |               |                  | 1           |
| 2.     |                  | Documentation of      | f 501(c)(3) Status                                                                                                    |            |           | 12/1/2023  |               |                  | 1           |
| 3.     |                  | Food Service Cor      | ntract                                                                                                    |            |           |            |               |                  | 2           |
| 4.     |                  | Certificate of Trai   | ning                                                                                                    |            |           | 12/1/2023  |               |                  | 2           |
| 5.     |                  | Enrollment Form       |                                                                                                    |            |           |            |               |                  | 2           |
| 6.     |                  | Unique Entity Ide     | ntifier (UEI)                                                                                                    |            |           |            |               |                  | 2           |
| 7.     | Ø                | SFSP Sponsor/S        | ite Agreement                                                                                                    |            | 1         | 12/1/2023  |               |                  | 1           |
| 8.     | <b>S</b>         | Financial Docum       | entation/Bank Statements                                                                                                    |            |           | 12/1/2023  |               |                  | 1           |
| 9.     |                  | Vendor No Tax D       | ue Verification                                                                                                    |            |           |            |               |                  | 1           |
| 10.    |                  | National Disquali     | fied List Verification                                                                                                    |            |           |            |               |                  | 1           |
| 11.    | <b></b> €        | Secretary of State    | e Documents                                                                                                    |            |           | 12/1/2023  |               |                  | 2           |
| 12.    |                  | IRS Good Standi       | ng Verification                                                                                                    |            |           |            |               |                  | 1           |
| 13.    |                  | Business Entity C     | Certification                                                                                                    |            |           |            |               |                  | 1           |
| 14.    | <b>⊻</b>         | Vendor Input/Dire     | ect Deposit Form                                                                                                    |            | <b>N</b>  | 12/1/2023  |               |                  | 1           |
| 15.    |                  | Policy Statement      |                                                                                                    |            | <b>A</b>  | 12/1/2023  |               |                  | 2           |
| 16.    |                  | Nutritionist Pre-a    | pproval Visit                                                                                                    |            |           |            |               |                  | 2           |
| 17.    |                  | E-Verify Notarize     | d Affidavit and Box B (Exhibit A, Pages                                                                                                    | 2-3)       |           |            |               |                  | 1           |
| 18.    |                  | Sponsor Training      | Attendance                                                                                                    |            |           |            |               |                  | 1           |
| 19.    | €                | E-Verify Memora       | ndum of Understanding                                                                                                    |            |           | 12/1/2023  |               |                  | 1           |
| 20.    | €                | Annual Subrecipi      | ent Information Form (ASIF)                                                                                                    |            |           | 12/1/2023  |               |                  | 2           |
| En     | ter Dates for Of | ff-Line Forms         |                                                                                                    |            |           |            |               |                  |             |

Please check the **Sponsor Summary** page in CNPWeb frequently to review your application status. When the status indicates **Approved**, your application has been approved by DHSS.

Once you are approved, please login to the system and verify all your information, for example the meals, mealtimes and field trips. If they are not correct, please correct them and put your information in Pending Approval so they can be reviewed and approved by the state.

To make any corrections or to update any of the information on any of the online forms, please go into the appropriate form and click on the pencil under Action and then please make your updates. When the updates are completed scroll to the bottom of the page.

For the Sponsor Information Sheet and the Site Information Sheets, under Certification and you will need to check mark the I certify question and then check mark the box under General comments that says, Data entry is complete and ready for State Agency approval.

For the Budget and Management Plan, at the bottom of the page check mark the box that says, Data entry is complete and ready for State Agency approval.

Once you check mark the box it should put your information in Pending Approval. If your information does not say pending approval, the state will not be able to approve it. Please go back and read the above instructions to get it in pending approval.

| Sponso  | or Summar        | у                         |                                   |            |           |           |               | BBB Test (3741)      |
|---------|------------------|---------------------------|-----------------------------------|------------|-----------|-----------|---------------|----------------------|
|         | Checkl           | st                        | Applications                      | Activities | Claims    | Pi        | ayments       | Users                |
| Assig   | ned Specialist   | County                    |                                   |            |           |           |               | Cole County          |
| Item Re | quired On-Lir    | e Forms Description       |                                   |            |           | Co        | unt/Date      | Status               |
| 1.      | Spons            | or Information Sheet      |                                   |            |           | 12        | /01/2023      | Approved             |
| 2.      | Spons            | or Budget Form            |                                   |            |           | 12        | /01/2023      | Approved             |
| 3.      | Spons Spons      | or Management Plan        |                                   |            |           | 12        | /01/2023      | Approved             |
| 4.      | Site In          | ormation Sheets           |                                   |            |           |           | 1 of 1        | Approved             |
| 5.      | Forms            | Submitted to State for Ap | proval                            |            |           | 12        | /01/2023      | Approved             |
| 6.      | Forms            | Approved by State         |                                   |            |           | 12        | /01/2023      | Approved             |
| Item    | Required         | Off-Line Forms Descr      | iption                            |            | Downloads | Date Sent | Date Received | Date Complete Action |
| 1.      |                  | Program Services Cont     | tract                             |            |           |           |               |                      |
| 2.      | <b>₽</b>         | Documentation of 501(     | c)(3) Status                      |            |           | 12/1/2023 | 12/1/2023     | 12/1/2023            |
| 3.      |                  | Food Service Contract     |                                   |            |           |           |               |                      |
| 4.      | ß                | Certificate of Training   |                                   |            |           | 12/1/2023 | 12/1/2023     | 12/1/2023            |
| 5.      |                  | Enrollment Form           |                                   |            |           |           |               |                      |
| 6.      |                  | Unique Entity Identifier  | (UEI)                             |            |           |           |               |                      |
| 7.      | ₽                | SFSP Sponsor/Site Age     | reement                           |            |           | 12/1/2023 | 12/1/2023     | 12/1/2023            |
| 8.      | ₽                | Financial Documentation   | on/Bank Statements                |            |           | 12/1/2023 | 12/1/2023     | 12/1/2023            |
| 9.      |                  | Vendor No Tax Due Ve      | rification                        |            |           |           |               |                      |
| 10.     |                  | National Disqualified Li  | st Verification                   |            |           |           |               |                      |
| 11.     | <b></b> ∠        | Secretary of State Doc    | uments                            |            |           | 12/1/2023 | 12/1/2023     | 12/1/2023            |
| 12.     |                  | IRS Good Standing Ver     | rification                        |            |           |           |               |                      |
| 13.     |                  | Business Entity Certific  | ation                             |            |           |           |               |                      |
| 14.     | <b></b> <i>∎</i> | Vendor Input/Direct De    | posit Form                        |            |           | 12/1/2023 | 12/1/2023     | 12/1/2023            |
| 15.     | <b>⊻</b>         | Policy Statement          |                                   |            |           | 12/1/2023 | 12/1/2023     | 12/1/2023            |
| 16.     |                  | Nutritionist Pre-approv   | al Visit                          |            |           |           |               |                      |
| 17.     |                  | E-Verify Notarized Affi   | davit and Box B (Exhibit A, Pages | 2-3)       |           |           |               |                      |
| 18.     |                  | Sponsor Training Atter    | ndance                            |            |           |           |               |                      |
| 19.     | <b></b> €        | E-Verify Memorandum       | of Understanding                  |            |           | 12/1/2023 | 12/1/2023     | 12/1/2023            |
| 20.     | <b></b> ∉        | Annual Subrecipient Ir    | nformation Form (ASIF)            |            |           | 12/1/2023 | 12/1/2023     | 12/1/2023            |

Enter Dates for Off-Line Forms

# Tips for Navigating the Web-Based System

- 1. Do not use Internet Explorer's **Back** button. Use the menu in CNPWeb in the blue section at the top left of the screen, or use the "breadcrumb trail" under the blue bar to navigate from screen to screen.
- 2. Each time you submit the **Site Information Sheet** or a claim, even if it has errors, it is saved on the server and will be there if you need to logoff and come back to complete at a later time.
- 3. Use the tab key to navigate from field to field or use your mouse to point and click into the field you want to complete. Try not to use the **Enter** key. If you do, the **Site Information Sheet** or the claim will submit in an error status.
- 4. If you are in **View** mode, changes will not be saved. If you want to make changes, make sure you click on **Edit** or **Revise**.
- 5. Claim revisions are filed after the original claim or a previous revision is in **Paid** status.

# **User Notes**

- 1. Click the **Users** tab to view individuals who have access to submit application and claim information for your organization.
- 2. Inform the DHSS staff immediately if an individual with access to CNPWeb is leaving your organization. Their access to the system will be removed.
- 3. Submit a Network User Access Request form to request CNPWeb access for new employees. This form can be found at <u>www.health.mo.gov/sfsp</u> under Applications and Forms. Please note that FSMC staff cannot have access to the system.
- 4. User IDs and passwords are assigned to individuals only and may not be shared.